附件 1

# 2022 年上半年开平市公开招聘教师 线上笔试流程

考生需提前做好所需设备及环境准备和测试,确保设备 功能、考试环境等满足要求。

一、线上考试系统安装及模拟测试

(一) 具体考试形式

1. 通过网上报名系统初审的考生通过自备的电脑下载并登录"智试云"在线考试系统参加考试。

 "智试云"在线考试系统由电脑端"智试云"及移动端"智试通"两部分构成,考生需要同时下载两个客户端 才可完成考试。

(二)线上考试系统下载时间

2022年7月28日9:00—2022年7月29日17:30。因 未在考试前下载在线考试系统而导致无法正常参加考试的, 视为放弃考试资格。请考生下载软件、阅读《操作手册》, 按照《操作手册》正确安装软件并熟悉软件功能,如安装或 使用过程中有任何问题请咨询技术电话400-808-3202(服务时间:09:00-22:00)。

(三)线上考试系统下载地址

- 1 -

https://manager.zgrsw.cn/download.html#/download

| 考试环节     | 时间                                     |
|----------|----------------------------------------|
| 笔试自助模拟测试 | 2022年7月30日至2022年8月1日,每天10:<br>00-22:00 |
| 笔试集中模拟测试 | 2022 年 8 月 2 日 9:30-11:30              |

(四) 在线考试模拟测试时间

自助模拟测试:考生可在模拟时间内自行安排时间模拟 一次。

## 集中模拟测试:具体流程安排与正式考试一致。

注意:模拟测试是发现考生电脑设备、移动设备和网络 环境是否存在问题的关键环节,解决设备或网络环境问题需 要充足时间,请考生认真参加模拟测试,确认所有考试相关 设备正常。因考生个人原因不参加模拟测试,正式考试开考 前或参加考试时才发现设备或网络环境问题,导致无法正常 参加或完成考试的,由考生自行承担责任。为保障考试顺利 进行,模拟测试成功后,建议不再将电脑设备作其他用途, 并请保持考试环境及网络设备稳定。

### 二、线上正式考试时间

(一)笔试时间为2022年8月3日上午9:30-11:30, 正式考试时间为90分钟,考生须在规定时间内完成设备测 试及人脸身份核验,进入系统候考,超时将无法进入系统(作 弃考处理)。考试全程不可提前交卷,考试过程中不得离开

|        | r      |        |        |               |
|--------|--------|--------|--------|---------------|
| 登录时间   | 待考时间   | 开考时间   | 截止进入时间 | 笔试时间          |
| 09: 30 | 09: 40 | 10: 00 | 10: 05 | 10: 00-11: 30 |

## 考试监控,否则将取消考试资格。笔试具体安排如下:

#### 三、考试流程

流程分为:软件下载、设备准备、人脸登录、阅读考试 相关要求、佐证绑定、进入考试、开始答题、交卷等环节。 下文所用图片为示意图,仅供参考,具体以当天正式考试系 统为准。

(一)软件下载。考生需在公告规定时间内使用浏览器 登录"智试云""智试通"下载地址进行下载。"智试云" 使用电脑直接点击下载,"智试通"使用移动设备(手机或 平板)浏览器扫码下载。"智试云"在线考试系统由电脑端 "智试云"及移动端"智试通"两部分构成,考生需要同时 下载两个客户端才可完成考试。

(二)设备准备。线上考试前,请确认考试环境(房间) 设置符合要求,考试设备和系统配置符合要求,电量充足, 网络正常,且保证在"智试云""智试通"系统上摄像、录 音等功能运行正常。

(三)人脸登录。考生于开考前 30 分钟使用人脸识别 方式登录"智试云"线上考试系统,不得多端登录。如人脸 登录失败,可联系技术服务人员进行解决。考试过程中考生 不得使用滤镜、美颜等功能,妆容不宜夸张,保证摄像头效 果可以准确地展现本人正面完整和清晰的脸部,不得遮挡面

- 3 -

部、耳部,不得戴口罩、墨镜、帽子等。

(四)阅读考试相关要求。考生登录考试系统后,须认 真阅读考试流程,了解考试系统。

(五) 佐证绑定。进入考试前,打开移动端"智试通", 通过 APP 内置扫码功能扫描系统对应考试项目的二维码,开 启"智试通"佐证视频录制(录制完成后将自动上传)。注 意:如果二维码识别不成功,可使用绑定码绑定"智试通" 和电脑端。

在考试开始前,须使用移动设备前置摄像头 360 度环拍 考试环境(确保本人在镜头内),环拍完后将移动设备固定 在能够拍摄到考生桌面、电脑屏幕、周围环境及考生行为的 位置,持续拍摄至考试结束(不得中断拍摄)。具体详见移 动端 APP《"智试通"操作手册》。

(六)进入考试。当允许进入考试后(注意考试进入时间),考生方可点击【进入考试】按钮进入考试页面。如【进入考试】按钮不可点击,请点击【刷新】按钮更新考试状态。考生只能使用一个显示器进行考试,如有外接显示器的,请先拔掉多余外接显示器再进入考试。考生进入考试界面后系统将自动开启视频录制并实时上传至服务器,请考生不要作出切屏、截屏或其它与考试无关的操作。

(七)开始答题。考生必须在开考时间前进入到考试页 面。开考后仍未登录系统的考生,视为缺考,系统不再允许 考生进入该环节考试界面。

- 4 -

考生桌面只允许摆放一张空白A4纸和一支黑色中性笔, 以备答题时使用,禁止使用计算器。开考后、作答前,请在 佐证摄像头前正反面展示A4纸。

本次线上笔试将启用人脸识别,对考生身份进行特征识别;考试采取全程录像、拍照登录、考试全程面部检测、随 机拍摄招聘、离座检测、语音检测、网上巡考、切屏检测、 防复制粘贴、防霸屏作答等防作弊措施,对监控记录核查等 方式对考试过程进行全面监控。

#### 注意事项:

1. 当题目不显示,请点击【返回主页】重新进入。

2.考试过程中请考生不要作出与考试无关的任何操作,
考试全程会有摄像头、麦克风采集及录屏。

3.考试过程中考生不得抄录、复制或外泄传播考试相关
内容,不得在网络上发布任何与考试相关的信息。

 4.考试过程中考生不得查阅任何资料或向他人求助或 交谈,不允许佩戴耳机,不得使用任何形式的通讯工具(包 含但不限于智能手表、手环)、电子或纸质资料。

5.考生作答期间,不得以任何方式暗示或透露姓名等个 人信息。

6.考试全程不得提前交卷,考试过程中不得离开考试监控。如提前作答完毕的,也须保持在监控范围内直至考试结束。提前离开考试系统的,将作零分处理。

7. 考生放置电脑的桌面应保持整洁,不允许摆放与考试

- 5 -

无关的物品,包括但不限于其他通讯和电子设备、书籍、资料、零食、饮品等。

 8. 在考试过程中,考生如遇网络中断,请重新连接网络, 再重新进入考试。如提示"交卷失败",请拨打技术咨询电
话。

 9.当需要向监考人员求助时,可以点击【求助】按钮, 通过输入文字与监考人员进行沟通。

10. 考试结束后会出现数据上传界面,请考生不要作出 任何操作,数据上传完成将提示上传成功(此时可关闭考试 页面,完成本次考试);若数据上传失败,请按照指引进行 操作或拨打技术咨询电话。

11. 在考试过程中,如遇其他特殊情况,考生可通过【求助】联系监考人员解决。

| 测试预览项目集 测试试卷                                                         |      |                                         |
|----------------------------------------------------------------------|------|-----------------------------------------|
| # 22 10 多近期 10 単原語 5 向答記 2                                           | 全部 🕑 | 料填 ② 标记 ③                               |
| * 1.56使用共享单车的理由: (2 分)<br>□ A方使                                      | 0    | <b>交卷</b><br><sup>南尖町间:</sup><br>120:00 |
| □ B.新奇                                                               |      | 等磁速度<br>0/27                            |
| □ C 健身                                                               |      |                                         |
| □ D.性价比离                                                             |      |                                         |
|                                                                      |      |                                         |
| * 2.综最早从哪里知道的共享单车? (2分)                                              | 0    |                                         |
| □ A市区街道                                                              |      | 28                                      |
| □ B.微信朋友圈                                                            |      | 11.81:                                  |
| □ C.看到别人使用                                                           |      | <b>自</b> 由证:                            |
| □ D.媒体评价                                                             |      | 125                                     |
|                                                                      |      |                                         |
| * 3.愿的年级是: (2 分)                                                     | 0    | <sup>他分:</sup><br>100                   |
| □ A,大                                                                |      |                                         |
| □ B.大二                                                               |      |                                         |
| □ c大三                                                                |      |                                         |
| □ D.大四                                                               |      |                                         |
| 当前时间: 2021-10-19 15:25:57 春服电话: 400-808-3202 网络状态: 在线 客城進二線時 家園 8日主気 |      |                                         |

## (样式图,内容以系统为准)

(八)交卷。若考试时间截止时,请考生耐心等待系统

上传数据,直至提示上传完毕后方可回到首页。考试结束后, 手动停止移动端"智试通"APP 佐证视频拍摄,并于 60 分钟 内检查确认佐证视频已上传。注意:"智试通"拍摄的佐证 视频会自动上传,请考生确认上传成功即可。若上传未能成 功,请考生务必主动联系技术人员处理。在考试成绩未公布 之前,请勿卸载或删除"智试云"和"智试通"软件及相关 文件。